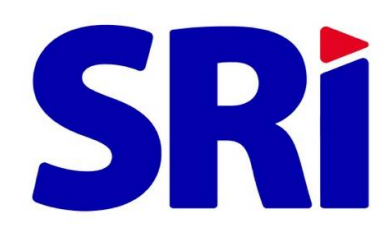

# Guía para contribuyentes

.....

Solicitud de Facilidades de Pago

En Línea

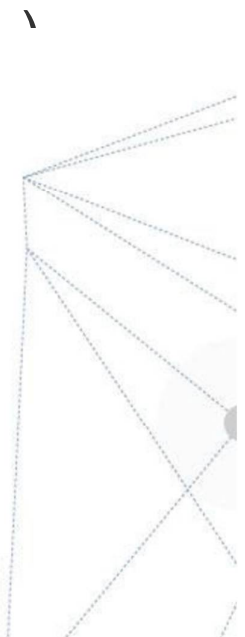

### FACILIDADES DE PAGO

#### ¿Qué debe hacer para consultar o solicitar facilidades de pago?

Solicite su clave de acceso, suscribiendo el *Acuerdo de Responsabilidad de Uso de Medios Electrónicos* en cualquiera de nuestras agencias a escala nacional.

Ingrese a <u>www.sri.gob.ec</u> y elija la opción SRI en Línea.

Seleccione el menú *Deudas* y elija la opción *Facilidades de Pago en línea* en la que tendrá a disposición las siguientes opciones:

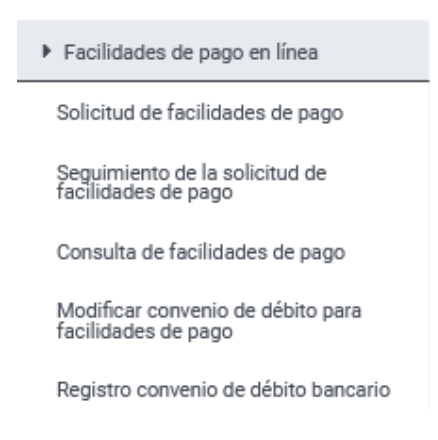

¿Cómo consulto mis deudas tributarias?

Ingrese al menú *Deudas* y escoja la opción *Consulta de Deudas y Obligaciones que mantiene con el SRI.* 

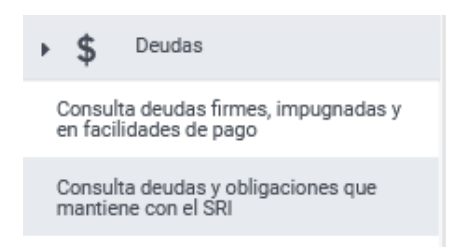

El sistema desplegará el listado de deudas pendientes que posee a la fecha de su consulta.

| lta de Deudas     |                  |                               |                |                          |
|-------------------|------------------|-------------------------------|----------------|--------------------------|
| de Deudas         |                  |                               |                |                          |
| Obligación No.    | Fecha de Emisión | Impuesto                      | Periodo Fiscal | Saldo a la Fecha de Pago |
| 17201932600586918 | 2019-04-22       | RENTA SOCIEDADES              | 2018           | \$4.021,16               |
| 17202032600598055 | 2020-04-23       | RENTA SOCIEDADES              | 2019           | \$12.752,86              |
| 17202132600518112 | 2021-03-31       | CONTRIBUCION UNICA Y TEMPORAL | 2021           | 53,291,34                |

En esta opción, podrá visualizar los siguientes servicios:

- Pago en línea.
- Pago con débito a la cuenta.
- Pago con otras formas Formulario 106.
- Solicitud de Facilidades de Pago.

#### SOLICITUD DE FACILIDADES DE PAGO

¿Cómo solicito facilidades de pago de mis deudas tributarias?

Ingrese a SRI en línea, en el menú general *Deudas* y seleccione la opción *Facilidades de Pago en línea - Solicitud de facilidades de pago.* 

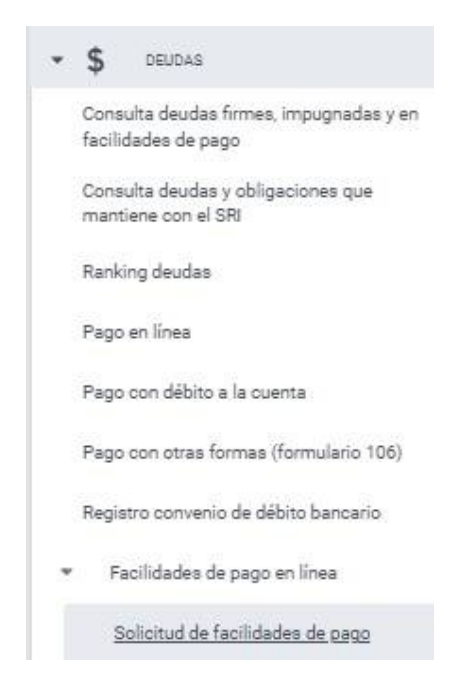

Para ello, debe poseer una cuenta bancaria registrada y sus medios de contacto actualizados (teléfono y correo electrónico).

### ¿Qué ocurre si no tengo una cuenta bancaria registrada y un convenio de débito vigente?

El sistema le informará que usted no posee una cuenta bancaria registrada y un convenio de débito activo con el siguiente mensaje:

| .:: Advertencia         |                                     |
|-------------------------|-------------------------------------|
| El contribuyente no tie | ne registrado una cuenta de débito. |
|                         |                                     |

A través de la opción *Registro convenio de débito bancario*, usted podrá ingresar hasta 5 cuentas bancarias por las que podrían realizarse los débitos de acuerdo a su solicitud de facilidades de pago.

| Identificación Contribuyente:<br>Razón social:<br>Clase del Contribuyente:                                                                                                    |                                                                                                    |                                                                                                    |                                                                                            |                                                                                        |                                                            |                                           |                       |
|----------------------------------------------------------------------------------------------------|----------------------------------------------------------------------------------------------------|----------------------------------------------------------------------------------------------------|--------------------------------------------------------------------------------------------|----------------------------------------------------------------------------------------|------------------------------------------------------------|-------------------------------------------|-----------------------|
| mado contribuyente, para el pago o                                                                                                    | le sus declaraciones puede registrar hasta un máx                                                                                                    | timo de cinco (5) cuentas bancarias.                                                                                                    |                                                                                            |                                                                                        |                                                            |                                           |                       |
| Banco                                                                                                    | Identificación del Titular                                                                                                    | Razón Social del Titular                                                                                                    | Tipo Cuenta                                                                                | Número Cuenta                                                                          | Fecha Inicio                                               | Fecha Fin                                 | Finalizar Conv        |
| Muser                                                                                                    |                                                                                                    |                                                                                                    |                                                                                            |                                                                                        |                                                            |                                           |                       |
|                                                                                                    |                                                                                                    |                                                                                                    |                                                                                            |                                                                                        |                                                            |                                           |                       |
|                                                                                                    |                                                                                                    |                                                                                                    |                                                                                            |                                                                                        |                                                            |                                           |                       |
|                                                                                                    |                                                                                                    |                                                                                                    |                                                                                            |                                                                                        |                                                            |                                           |                       |
|                                                                                                    |                                                                                                    |                                                                                                    |                                                                                            |                                                                                        |                                                            |                                           |                       |
|                                                                                                    |                                                                                                    |                                                                                                    |                                                                                            |                                                                                        |                                                            |                                           |                       |
|                                                                                                    |                                                                                                    |                                                                                                    |                                                                                            |                                                                                        |                                                            |                                           |                       |
| reso Convenio Débito                                                                                                    |                                                                                                    |                                                                                                    |                                                                                            |                                                                                        |                                                            |                                           |                       |
| reso Convenio Débito<br>Nor Contribuyente:                                                                                                    |                                                                                                    |                                                                                                    |                                                                                            |                                                                                        |                                                            |                                           |                       |
| reso Converijo Débito<br>for Contribuyente:<br>cuerde que la información registra                                                                                                    | da debe estar correcta y es de su exclusiva resp                                                                                                    | onsabilidad, en caso de débitos rechazados por                                                                                                    | el registro incorrecto de su                                                               | información bancaria, ust                                                              | ed podrá incurtir en mu                                    | itas e intereses.                         |                       |
| reso Conversio Débito<br>Nor Contribuyente<br>suerde que la información registra<br>calidad de tublar de la(s) cuenta(                                                                                                    | ida debe estar correcta y es de su exclusiva resp<br>3), autorizo expresamente para que directamente                                                                                      | onsabilidad, en caso de débitos rechazados por<br>el Servicio de Rentas Internas ordena, en mi no                                                     | el registro incorrecto de su<br>mbre, el débito automático                                 | información bancaria, ust                                                              | ed podřá incurrir en mu<br>el importe de las oblig         | itas e intereses.<br>aciones tributarias  | . generadas por mi p  |
| reso Convenio Débito<br>lor Contribuyente:<br>Luerde que la información registra<br>calidad de trubar de la(s) cuenta(<br>resmaña).<br>I cuentas registradas podrían ser u                                                      | da debe estar correcta y es de su exclusiva resp<br>a), autorizo erpresamente para que directamente<br>zilizadas para los procesos de acreditación en c                                   | onsabilidad, en caso de débitos rechazados por<br>vel Servicio de Rentas Internas ordene, en mi no<br>uenta por devolución de impuestos, en los caso  | el registro incorrecto de su<br>mbre, el débito automático<br>s que la Administración Trit | información bancaria, usta<br>en la cuenta señalada por<br>utaria lo considere pertine | ed podrá incurrir en mu<br>el importe de las oblig<br>nte: | itas e intereses.<br>aciones tributarias  | . generadas por mi p  |
| reso Convenio Débito<br>lor Contribuyente<br>Luerde que la información registra<br>calidad de trular de la(s) cuenta<br>( acuentas registradas podrán ser l<br>:                                                                | da debe estar correcta y es de su exclusiva resp<br>a), autorizo expresamente para que dilectamente<br>utilizadas para los procesos de acreditación en c                                  | onsabilidad, en caso de débitos rechazados por<br>2 el Servicio de Rentas Internas ordene, en mi no<br>venta por devolución de impuestos, en los caso | el registro incorrecto de su<br>mbre, el débito automático<br>s que la Administración Trit | información bancaria, usto<br>en la cuerta señalada por<br>utaria lo considere pertine | ed podrá incurrir en mu<br>el importe de las oblig<br>nte. | itas e intereses.<br>aciones tributarias  | . generadas por mi p  |
| reso Convenio Débito<br>lor Contribuyente:<br>Luetde que la información registra<br>calidad de titular de la(s) cuenta(<br>resentas,<br>i cuentas registradas podrán ser r<br>;<br>co;                                          | ida debe estar comecta y es de su exclusiva resp<br>o), autorizo expresamente para que directamente<br>dilizadas para los procesos de acreditación en c<br>Escriba                        | onsabilidad, en caso de débitos rechazados por<br>vel Servicio de Rentas Internas ordere, en mi no<br>uenta por devolución de impuestos, en los caso  | el registro incorrecto de su<br>mbre, el débito automético<br>s que la Administración Trit | información bancaria, ust<br>en la cuerta señalada por<br>utaria lo considere pertine  | ed podrá incurrir en mu<br>el importe de las oblig<br>nte. | litas e intereses.<br>aciones tributarias | , generadas por mi p  |
| reso Convenio Débito<br>lor Controbyens<br>cuerde que la información registra<br>cuerda que la información registra<br>resentada.<br>s cuentas registradas podrán ser o<br>co<br>co:                                            | ida debe estar correcta y es de su exclusiva resp<br>e), autorizo expresamente para que directamente<br>cilizadas para los procesos de acreditación en c<br>Escriba                       | onsabilidad, en caso de débitos rechazados por<br>el Servicio da Rentas Internas ordena, en mi no<br>uenta por devolución de impuestos, en los caso   | el registro incorrecto de su<br>mbre: el débito sutomático<br>a que la Administración Trit | información bancaria, usto<br>en la cuenta señalada por<br>utaria lo considere pertine | ed podrá incurrir en mu<br>el importe de las oblig<br>nte: | itas e intereses.<br>aciones tributarias  | . generadas por mi p  |
| reso Convenio Débito<br>lor Contribuyente<br>cuerde que la información registra<br>cuenta (el al (a) cuenta (<br>esentata<br>a cuentas registradas podrán ser (<br>c<br>co<br>trat:<br>mara Cuenta;<br>o fuenta;                | da debe estar correcta y es de su exclusiva resp<br>a), autorizo expresamente para que directamente<br>allizades para los procesos de acreditación en c<br>Escriba<br>COBRIENTE           | onsabilidad, en caso de débitos rechazados por<br>e el Servicio de Rentas Internas ordene, en mi no<br>venta por devolución de impuestos, en los caso | el registro incorrecto de su<br>mbre, el débito automático<br>s que la Administración Trit | información bancaria, usto<br>en la cuerta señalada por<br>utaria lo considere pertine | ed podrá incurrir en mu<br>el importe de las oblig<br>nte: | ttas e intereses,<br>aciones tributarias  | . generadas por mi p  |
| ceso Convenio Débito<br>lor Contribuyente:<br>uetride que la información registra<br>calidad de titular de la (s) cuental<br>i cuentas registradas podrán ser i<br>c<br>co:<br>trat:<br>franca Venta:<br>i Cuenta:<br>i Cuenta: | ida debe estar correcta y es de su exclusiva resp<br>altorizo expresamente para que directamente<br>dilizadas para los procesos de acreditación en c<br>Esoriba<br>CORRIENTE<br>CORRIENTE | onsabilidad, en caso de débitos rechazados por<br>vel Servicio de Rentas Internas ordere, en mi no<br>uenta por devolución de impuestos, en los caso  | el registro incorrecto de su<br>mbre, el débito automético<br>a que la Administración Trit | información bancaria, usto<br>en la cuerta señalada por<br>utaria lo considere pertine | ed podrá incurrir en mu<br>el importe de las oblig<br>nte. | itas e intereses.<br>aciones tributarias  | u, generadas por mi p |

Una vez que haya ingresado la información, el Servicio de Rentas Internas le informará oportunamente que su cuenta bancaria fue verificada correctamente para seguir con el proceso de solicitud de facilidades de pago.

Registrada la información para el convenio de débito se mostrará el detalle de obligaciones por las que puede solicitar facilidades de pago y se le informará que la gestión relacionada a su solicitud será remitida a su correo electrónico registrado.

| uniones i endientes | de Pago           |                   |                  |                |                  |                |               |                             |
|---------------------|-------------------|-------------------|------------------|----------------|------------------|----------------|---------------|-----------------------------|
|                     | Tipo de Documento | No. Documento     | Impuesto         | Periodo Fiscal | Fecha de Emisión | Fecha Exigible | Monto Capital | Saldo a la Fecha de<br>Pago |
|                     | CEPS              | 17201932600586918 | RENTA SOCIEDADES | 2018           | 22-04-2019       | 23-04-2019     | \$48,392,23   | \$4.021,1                   |
|                     |                   |                   |                  |                |                  |                |               |                             |
|                     |                   | Advertencia       |                  | x              |                  |                |               |                             |

En caso de no tener su información actualizada, podrá editar sus medios de contacto en la página principal.

| <b>SRI</b> en lima |                                             |   |
|--------------------|---------------------------------------------|---|
|                    | @hotmail.com                                | - |
| Cambio de clave    | Crear y administrar<br>usuarios adicionales | s |

Confirmada la actualización de sus medios de contacto, usted podrá seleccionar, a través de una lista, las obligaciones que desea cancelar con facilidades de pago:

| iones Pendiente | s de Pago           |                   |                             |                |                  |                |               |                             |
|-----------------|---------------------|-------------------|-----------------------------|----------------|------------------|----------------|---------------|-----------------------------|
|                 | Tipo de Documento   | No. Documento     | Impuesto                    | Periodo Fiscal | Fecha de Emisión | Fecha Exigible | Monto Capital | Saldo a la Fecha de<br>Pago |
|                 | LIQUIDACION DE PAGO | 04202006500092218 | RENTA PERSONAS<br>NATURALES | 2018           | 21-01-2020       | 26-03-2019     | \$66.333,11   | \$79.841,                   |
|                 | LIQUIDACION DE PAGO | 04202105500479955 | RENTA PERSONAS<br>NATURALES | 2019           | 30-03-2021       | 24-07-2020     | \$1.776,00    | \$1.917,                    |

Una vez seleccionadas, confirme su solicitud.

| Tipo de Documento   | No. Documento     | Impuesto                 | Periodo Fiscal | Fecha de Emisión | Fecha Exigible | Monto Capital | Monto Interes | Saido a la Fecha de<br>Pago |
|---------------------|-------------------|--------------------------|----------------|------------------|----------------|---------------|---------------|-----------------------------|
| LIQUIDACION DE PAGO | 04202006500092218 | RENTA PERSONAS NATURALES | 2018           | 21-01-2020       | 26-03-2019     | \$55,277,59   | \$13,508,40   | \$79.841,8                  |
| LIQUIDACION DE PAGO | 04202106500479955 | RENTA PERSONAS NATURALES | 2019           | 30-03-2021       | 24-07-2020     | \$1.480,00    | \$141,04      | \$1.917,                    |

Con la confirmación exitosa, el sistema solicitará el ingreso de la siguiente información:

*Periodicidad:* Registre los períodos en los que desea realizar los pagos: mensual, trimestral o semestral.

*Tiempo:* Registre el número de meses para realizar los pagos, dentro de la periodicidad establecida.

De acuerdo a lo señalado en el Código Tributario - Artículo 153 (Plazos para el pago), el porcentaje para el pago de la primera cuota siempre será del 20% de la obligación tributaria, por lo que este campo no es editable.

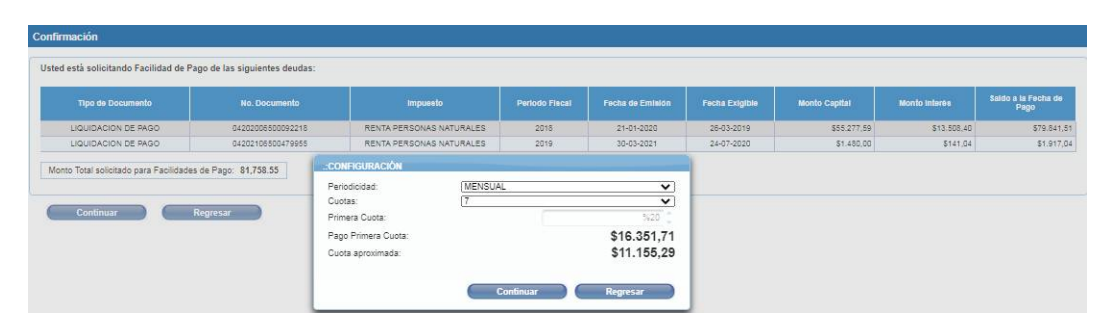

A continuación, revise el detalle de las obligaciones seleccionadas y aplicables a facilidades de pago, con el pago inicial y cuotas prorrateadas calculadas con los valores aproximados a debitar de su cuenta bancaria.

| unich ac r agos                   | 11                                                                                                    |                                                            |                                                                                                    |                                            |                                 |                                               |                                                                                                    |                                                         |                                                                |
|-----------------------------------|----------------------------------------------------------------------------------------------------|------------------------------------------------------------|----------------------------------------------------------------------------------------------------|--------------------------------------------|---------------------------------|-----------------------------------------------|----------------------------------------------------------------------------------------------------|---------------------------------------------------------|----------------------------------------------------------------|
| Ver Detaile                       | Tipo de Documento                                                                                                    | No. Documento                                              | Impuesta                                                                                                    | Periodo Fiscal                             | Cuofae                          | Periodicidad                                  | d Saido a la<br>Fecha de Pa                                                                                                    | l Pago Inici                                            | al Valor<br>Aproximad                                          |
| P                                 | LIQUIDACION DE PAGO                                                                                                    | 04202006500092218                                          | RENTA PERSONAS NATURALES                                                                                                    | 2018                                       | 7                               | MENSUAL                                       | \$79.84                                                                                                    | 1,51 \$15.96                                            | 8,30 \$10.89                                                   |
| P                                 | LIQUIDACION DE PAGO                                                                                                    | 04202106500479955                                          | RENTA PERSONAS NATURALES                                                                                                    | 2019                                       | 7                               | MENSUAL                                       | \$1.91                                                                                                    | 7,04 \$38                                               | 3,41 \$26                                                      |
|                                   |                                                                                                    |                                                            |                                                                                                    | Total                                      | ia: 7                           | MENSUAL                                       | \$81.75                                                                                                    | 8,55 \$16.35                                            | a,71 \$11.13                                                   |
| lie de Pago por                   | Número de Cuotas                                                                                                    |                                                            | Norto                                                                                                    |                                            |                                 |                                               | Facha P                                                                                                    | 800                                                     |                                                                |
|                                   |                                                                                                    |                                                            |                                                                                                    |                                            |                                 |                                               |                                                                                                    | -9-                                                     |                                                                |
| Jick en la lupa p                 | para ver el detalle de pago de cada Obligaci                                                                                                    | on                                                         |                                                                                                    |                                            |                                 |                                               |                                                                                                    |                                                         |                                                                |
| men de Pagos                      | 5                                                                                                    |                                                            |                                                                                                    |                                            |                                 |                                               |                                                                                                    |                                                         |                                                                |
| imen de Pagos<br>er Detalle       | s<br>Tipo de Documento                                                                                                    | No. Documento                                              | Impuesto                                                                                                    | Periodo Fiecal                             | Cuotas                          | Periodicidad                                  | Saido a la<br>Facha da Dano                                                                                                    | Pago Inicial                                            | Valor                                                          |
| umen de Pagos<br>fer Detalle      | S<br>Tipo de Documento                                                                                                    | No. Documento<br>04202006500092216                         | Impuesto<br>RENTA PERSONAS NATURALES                                                                                                    | Periodo Fiscal<br>2018                     | Cuotas<br>7                     | Periodicidad                                  | Saldo a la<br>Fecha de Pago<br>\$79,841,51                                                                                                    | Pago Inicial<br>\$15.968,30                             | Valor<br>Aproximado<br>\$10.893,87                             |
| er Detalle                        | S Tipo de Documento LIQUIDACION DE PAGO LIQUIDACION DE PAGO                                                                                                    | No. Documento<br>04202006500092216<br>04202105500479955    | Impuesto<br>RENTA PERSONAS NATURALES<br>RENTA PERSONAS NATURALES                                                                                                    | Periodo Fiscal<br>2018<br>2019             | Cuotas<br>7<br>7                | Periodicidad<br>MENSUAL<br>MENSUAL            | Salido a la<br>Fecha de Pago<br>\$79.841,51<br>\$1.917,04                                                                                                    | Pago Inicial<br>\$15.968,30<br>\$383,41                 | Valor:<br>Aproximado<br>\$10.893,87<br>\$251,42                |
| vmen de Pagos<br>/er Detaile<br>の | Tipo de Documento<br>LIQUIDACION DE PAGO                                                                                                    | No. Documento<br>04202006500092215<br>04202106500479955    | impoento<br>RENTA PERSONAS NATURALES<br>RENTA PERSONAS NATURALES                                                                                                    | Periodo Fiscal<br>2018<br>2019<br>Totales: | Cuotae<br>7<br>7<br>7<br>7      | Perfodicidad<br>MENSUAL<br>MENSUAL<br>MENSUAL | Saido a la<br>Fecha de Pago<br>\$79,841,51<br>\$1.917,04<br>\$81,758,55                                                                                                    | Pago Inicial<br>\$15,968,30<br>\$383,41<br>.\$16,351,71 | Valor<br>Aproximado<br>\$10.893,87<br>\$251,42<br>\$11.155,29  |
| er Detalle                        | Tipo de Documento                                                                                                    | No. Documinto<br>0420200850009215<br>0420210550479555      | IMPUINTO<br>RENTA PERSONAS NATURALES<br>RENTA PERSONAS NATURALES                                                                                                    | Periodo Flecal<br>2018<br>2019<br>Totaloe: | Cuotae<br>7<br>7<br>7           | Perfodicidad<br>MENSUAL<br>MENSUAL<br>MENSUAL | Saldo a la<br>Fecha de Pago<br>879,841,51<br>\$1,917,04<br>\$81,758,55                                                                                                    | Pago Inicial<br>\$15.966.30<br>\$383,41<br>\$16.351,71  | Valor<br>Aproximado<br>\$10.883.87<br>\$261.42<br>\$11.155,29  |
| Imen de Pagos<br>fer Detalle      | Tipo de Documento                                                                                                    | No: Documinto<br>042020850092216<br>0420210850479955       | Impuents<br>RENTA PERSONAS NATURALES<br>RENTA PERSONAS NATURALES<br>Monto                                                                                                    | Periodo Fiscal<br>2018<br>2019<br>Totales: | Cuotas<br>7<br>7<br>7           | Periodicidad<br>MENSUAL<br>MENSUAL<br>MENSUAL | Saldo a la<br>Fecha de Pago<br>579,841,81<br>\$1,917,04<br>\$81,758,55<br>Fecha Pago                                                                                                    | Pago Intelat<br>515.966.30<br>5383.41<br>\$16.351.71    | Valor<br>Aproximado<br>\$10.883.87<br>\$281.42<br>\$11.155.29  |
| Imen de Pagos                     | Tipo de Documento<br>L'IQUIDACION DE PAGO<br>L'IQUIDACION DE PAGO<br>r Obligación<br>Nomero de Cuotas<br>Pago Inicial                                                | No. Documento<br>0420200650090215<br>0420210850479985      | Impuerto<br>RENTA PERSONAS NATURALES<br>RENTA PERSONAS NATURALES<br>Monto<br>S15 805.00                                                                                                    | Periodo Fiecal<br>2016<br>2019<br>Toblee:  | Cuotas<br>7<br>7<br>7           | Periodicidad<br>MENSUAL<br>MENSUAL<br>MENSUAL | Saldo a la<br>Focha de Pago<br>579,841,81<br>51,917,04<br>\$81,756,55<br>Focha Pago<br>21/02/0022                                                                                          | Pago Inicial<br>315.966,30<br>3383,41<br>\$16.351,71    | Valor<br>Aproximado<br>\$10.883,87<br>\$261.42<br>\$11.155,29  |
| Imen de Pagos                     | Tipo de Documento LIQUIDACION DE PAGO LIQUIDACION DE PAGO r Obligación Namero de Casdas Pago Inclai 2 3                                                              | Ke. Documento     042020068000/02/15     04202108500479995 | Intpuesto<br>RENTA PERSONAS NATURALES<br>RENTA PERSONAS NATURALES<br>Monto<br>S15.990.30<br>S15.933.27<br>S15.23.27                                                                                   | Periodo Fiscal<br>2018<br>2019<br>Toblec   | Cuotas<br>7<br>7<br>7           | Perfodicidad<br>MENSUAL<br>MENSUAL<br>MENSUAL | Saldo a la<br>Facha de Pago<br>579,841,51<br>51,917,04<br>\$81,756,55<br>Fecha Pago<br>21102/0022<br>21103/0022<br>20104/0022                                                              | Pago Inicial<br>\$15.968.30<br>\$383.41<br>\$16.361,71  | Valor<br>Aproxtmado<br>\$10.883,87<br>\$261,42<br>\$11.155,29  |
| Imen de Pagos                     | s Tipo de Documento LuculDACION DE PAGO UCULDACION DE PAGO UCULDACION DE PAGO r Obligación Remero de Cuotos Pago Inicial 2 3 4 4                                     | No. Documento<br>0.40000650050216<br>0.4002106500479855    | Impuesto           RENTA PERSONAS NATURALES           RENTA PERSONAS NATURALES           Monto           \$15,860,30           \$16,860,37           \$10,833,27           \$10,832,77                | Pierodo Fiscal<br>2016<br>2019<br>Tobaie:  | Cuotas<br>7<br>7<br>7           | Perfodicidad<br>MENSUAL<br>MENSUAL<br>MENSUAL | Saldo a la<br>Facha de Pago<br>579,841,51<br>51,917,04<br>581,758,55<br>Fecha Pago<br>21/02/0022<br>21/03/0022<br>20/05/2022<br>20/05/2022                                                 | Pago Inicial<br>\$15.968.30<br>\$383.41<br>\$16.351,71  | Valor<br>Aproximado<br>\$10.883,07<br>\$281,42<br>\$11,155,29  |
| er Detalle                        | s Tipo de Documento LiculDACION DE PAGO LiculDACION DE PAGO LiculDACION DE PAGO r Obligación Remero de Caolas Pago Inicial 2 3 4 5 4 5 4 5 4 5 4 5 4 5 5 5 5 5 5 5 5 | No: Documento<br>042020650092216<br>0420210550479955       | mpuerts     RENTA PERSONAS NATURALES     RENTA PERSONAS NATURALES     Exono     Exono     Sisses.30     Sisses.37     Sisses.37     Sisses.37     Sisses.37     Sisses.37     Sisses.37     Sisses.37 | Penodo Fiscal<br>2016<br>2019<br>Toblee:   | Cuotes<br>7<br>7<br>7<br>7<br>7 | Perfodicidad<br>MENSUAL<br>MENSUAL<br>MENSUAL | Saldo a la<br>Pecha de Pago<br>379,841,811<br>31,917,04<br>841,758,55<br>Fecha Pago<br>21/02/2022<br>21/03/2022<br>20/04/2022<br>20/04/2022<br>20/06/2022                                  | Paga Intelial<br>515.966,30<br>5383,41<br>\$16.351,71   | Valor<br>Aproxtmado<br>\$10.883,87<br>\$281,42<br>\$111.155,29 |
| er Detalle                        | Tipo de Documento Usuridación de Pado Usuridación de Pado Usuridación de Pado r Obligación Resmero de Cuotas Pago mose 2 3 4 3 4 5 6 7                               | No. Documento<br>042020650092215<br>0420210550479555       | Impuests           RENTA PERSONAS NATURALES           RENTA PERSONAS NATURALES           BENTA PERSONAS NATURALES           S1000000000000000000000000000000000000                                    | Penodo Fiscal<br>2015<br>2019<br>Yabilee:  | Cuotes<br>7<br>7<br>7<br>7      | Perfodicidad<br>MENSUAL<br>MENSUAL<br>MENSUAL | Sato a la<br>Produt de Pago<br>579,841,51<br>51,917,04<br>691,726,55<br>Pecha Pago<br>21,62,602<br>20,62,602<br>20,62,602<br>20,65,602<br>20,65,602<br>20,65,602<br>20,65,602<br>20,65,602 | Pago Inicial<br>\$15.865.30<br>\$333.41<br>\$16.351.71  | Valor<br>Aproximado<br>\$10.83.07<br>2361.42<br>\$11.150.20    |

Usted tendrá la posibilidad de seleccionar la cuenta bancaria en la que se ejecutarán losdébitos periódicos, en caso de tener más de una cuenta activa registrada.

| Resumen de Pagos |                     | Seleccione la cu | enta bancaria donde se realizará el débito para las cuo | tas de la Facilidad |             | 8            |                     |
|------------------|---------------------|------------------|---------------------------------------------------------|---------------------|-------------|--------------|---------------------|
| Ver Detalle      | Tipo de Documento   |                  | Institución Financiera                                  | Cuenta              | Tipo Cuenta | Pago Inicial | Valor<br>Aproximado |
| 2                | LIQUIDACION DE PAGO |                  | BANCO PICHINCHA C.A.                                    |                     | CORRIENTE   | \$15,968,30  | \$10.893,87         |
| P                | LIQUIDACION DE PAGO |                  | BANCO BOLIVARIANO C.A.                                  |                     | AHORROS     | \$383,41     | \$261,43            |
|                  |                     |                  | (C) (C)                                                 | 1 8 8               | A lot lot   | \$16.351,71  | \$11.155            |

Confirmada la cuenta bancaria, usted autorizará al SRI la generación de los débitosautomáticos y el envío de las notificaciones a su buzón electrónico.

| onfirmación      |                |                                                                                                    |                             |              |                     |
|------------------|----------------|----------------------------------------------------------------------------------------------------|-----------------------------|--------------|---------------------|
| Resumen de Pagos |                |                                                                                                    |                             |              |                     |
| Ver Detaile      | Tipo de Docum  | Autorización<br>Autorización de Rentas Internas a realizar los débitos automáticos de mi cuenta número<br>de la institución BANCO PICHINCHA CA. el<br>inder correspondentes a automático a los facilitad de Baso, arí, como trabién de la antificación electrónica cado la<br>como de la antificación electrónica cado la<br>como de la antificación de la antificación electrónica cado la<br>de la antificación de la antificación electrónica cado la<br>de la antificación de la antificación de la antificación de la antificación de la antificación electrónica cado la<br>de la antificación de la antificación de la anti | Saldo a la<br>Fecha de Pago | Page Inicial | Valor<br>Aproximado |
| P                | LIQUIDACION DE | contestación a la presente solicitud                                                                                                    | \$79.841,51                 | \$15.968,30  | \$10.893,8          |
| ρ                | LIQUIDACION DE | Aceptar Regresar                                                                                                    | \$1.917,04                  | \$383,41     | \$251,4;            |
|                  |                | Declaro que el incumplimiento parcial o total según las fechas requeridas, se considerará en mora para los efectos del Art. 156 del Código Tributario,<br>y se dará por terminada la facilidad de pago otorgada, así como también la Administración podrá continuar o iniciar un procedimiento coactivo.                                                                                                    | \$81.758,55                 | \$16.351,71  | \$11,155,2          |

Al confirmar el débito y la autorización, se generará un documento con la información preliminar de sus facilidades de pago que tendrá los valores, tabla de imputación y fechas de exigibilidad. Es importante recordar que el procesamiento de su solicitud tarda 48 horas. Una vez confirmada, se le notificará la *Resolución de Aprobación* a su buzón electrónico.

| Resumen de Pagos   |                      |                                                                                                    |              |               |                   |            |
|--------------------|----------------------|----------------------------------------------------------------------------------------------------|--------------|---------------|-------------------|------------|
| an and a second    | ALCONOMIC CONTRACTOR | jimportante!                                                                                                    |              | Salido a la   | No. of Concession | Valor      |
| Ver Detalle        | Tipo de Documento    | III RECVERDEN                                                                                                    | Periodicidad | Fecha de Pago | Pago Inicial      | Aproximado |
| P                  | LIQUIDACION DE PAGO  | USTED HA SOLICITADO FACILIDADES DE PAGO, LA MISMA SE ENCUENTRA EN PROCESO DE<br>APROBACIÓN.                                                                                                    | MENSUAL      | \$79.841,51   | \$15,968,30       | \$10.893,  |
| A                  | LIQUIDACION DE PAGO  | LAACEPTACIÓN DE SU SOLICITUD SERÁ NOTIFICADA EN SU BUZÓN.                                                                                                    | MENSUAL      | \$1.917,04    | \$383,41          | \$251,     |
| etalle de Pago por | Obligación           | PERIÓDICAMENTE SE DEBITARÀ DE SU CUENTA EL VALOR DE LA CUOTA DE LA FACILIDAD DE PAGO.<br>ASECURESE DE MANTENER FONDOS, YAQUE SI SE REGISTRA EL INCUMPLIMIENTO DE UNA CUOTA.<br>SE DARÀ POR TERMINADA L'ACULIDAD.<br>LA FACILIDAD ESTARÀ VIGENTE A PARTIR DE LA NOTIFICACIÓN EN SU BUZÓN. | MENSUAL      | \$81.758,55   | \$18.351,71       | \$11.155;  |
|                    | Número de Cuotas     | LA FECHA MÁXIMA DE PAGO SERÁ CADA PERÍODO A PARTIR DE LA NOTIFICACIÓN.                                                                                                    |              | Fecha Pago    |                   |            |
|                    | Pago Inicial         |                                                                                                    |              | 21/02/2022    |                   |            |
|                    | 2                    | Aceptar                                                                                                    |              | 21/03/2022    |                   |            |
|                    | 3                    |                                                                                                    |              | 20/04/2022    |                   |            |

| INFORMACIÓ                                                                                                    | DEPARTAME<br>N PRELIMIN                                                                                                    | ENTO DE COBRO<br>AR DE FACILIDA                                                                                                    | DES DE P                                                                                                    | AGO                                                                                                    |
|----------------------------------------------------------------------------------------------------|----------------------------------------------------------------------------------------------------|----------------------------------------------------------------------------------------------------|----------------------------------------------------------------------------------------------------|----------------------------------------------------------------------------------------------------|
| RAZÓN SOCIAL                                                                                                    |                                                                                                    | ENRIQUEZ R                                                                                                    | IOS WILSON N                                                                                                    | APOLEON                                                                                                    |
| RUC                                                                                                    |                                                                                                    | 0400669388                                                                                                    | 001                                                                                                    |                                                                                                    |
| TIPO DE CUOTA                                                                                                    |                                                                                                    | Mensual                                                                                                    |                                                                                                    |                                                                                                    |
| VALOR IMPLIESTO                                                                                                    |                                                                                                    | \$56 757 59                                                                                                    |                                                                                                    |                                                                                                    |
| CUOTAS CONCEDIDAS                                                                                                    | 9                                                                                                    | 7                                                                                                    |                                                                                                    |                                                                                                    |
| INSTITUCIÓN EINANCI                                                                                                    | EDA                                                                                                    | PANCO RICH                                                                                                    |                                                                                                    |                                                                                                    |
| NUMERO DE CUENTA                                                                                                    | ERA                                                                                                    | BRACO PICH                                                                                                    | INCIDA CA.                                                                                                    |                                                                                                    |
|                                                                                                    |                                                                                                    |                                                                                                    |                                                                                                    |                                                                                                    |
| TABLA                                                                                                    |                                                                                                    | NON DEL PAGO                                                                                                    | INICIAL                                                                                                    |                                                                                                    |
| TABLA                                                                                                    | DE IMPUTAC                                                                                                    | CUOTA A PAGAR                                                                                                    | SALDO                                                                                                    | )<br>NTE                                                                                                    |
| TABLA                                                                                                    | DE IMPUTAC<br>DESGLOSE<br>OBLIGACIÓN<br>\$56.757.59                                                                                                    | CLÍÓN DEL PAGO<br>CLIOTA A PAGAR<br>IMPUTACIÓN PAGO<br>\$2.702.27                                                                                                    | SALDO<br>REMANEI<br>1554                                                                                                    | )<br>NTE<br>055,32                                                                                                    |
| TABLA                                                                                                    | DE IMPUTAC<br>DESGLOSE<br>OBLIGACIÓN<br>\$56.757,59<br>\$13.649,44                                                                                                    | CIÓN DEL PAGO<br>CUOTA A PAGAR<br>IMPUTACIÓN PAGO<br>\$2,702,27<br>\$13,649,44                                                                                                    | SALDO<br>REMANER<br>\$54.                                                                                                    | )<br>NTE<br>555,32<br>\$0,00                                                                                                    |
| TABLA                                                                                                    | DE IMPUTAC<br>DESGLOSE<br>OBLIGACIÓN<br>\$56.757,59<br>\$13.649,44<br>\$0.00                                                                                                    | CIÓN DEL PAGO<br>CUOTA A PAGAR<br>IMPUTACIÓN PAGO<br>\$2,702.27<br>\$13,649,44<br>\$0,00                                                                                                    | SALDO<br>REMANEI<br>\$54                                                                                                    | NTE<br>055.32<br>\$0,00<br>\$0,00                                                                                                    |
| TABLA<br>IMPUESTO<br>INTERÉS ·<br>MULTA<br>RECARGO<br>TOTAL                                                                                                    | DE IMPUTAC<br>DESGLOSE<br>DBLIGACIÓN<br>\$56.757,59<br>\$13.649,44<br>\$0.00<br>\$11.351,52<br>\$81.758,55                                                                                                    | CIÓN DEL PAGO<br>CUOTA A PAGAR<br>IMPUTACIÓN PAGO<br>\$22702.27<br>\$13.649.44<br>\$0.00<br>\$16.351.71                                                                                                    | INICIAL<br>SALDO<br>REMANEJ<br>\$54.0<br>\$11.<br>\$65.0                                                                                                    | 9<br>NTE<br>90,00<br>90,00<br>351,52<br>406,84                                                                                                    |
| TABLA<br>IMPUESTO<br>INTERÉS *<br>RECARGO<br>TOTAL<br>* El minor                                                                                                    | DE IMPUTAC<br>DELSGLOSE<br>08LI3ACIÓN<br>\$56.757.55<br>\$133.449,44<br>\$0,00<br>\$11.351,52<br>\$817.381,53<br>\$6 ctil collado de<br>\$6 cha estimada de                                                                                                    | CLÓN DEL PAGO<br>CLUOTA A PAGAR<br>MPUTACION PAGO<br>52.702.27<br>313.469.44<br>30.00<br>50.00<br>5                                   | SALDO<br>REMANEJ<br>154J<br>154J<br>1565<br>10<br>10<br>10<br>10<br>10<br>10<br>10<br>10<br>10<br>10<br>10<br>10<br>10                                                                                                    | )<br>NTE<br>9055,32<br>\$0,00<br>\$0,10<br>\$31,52<br>406,84                                                                                                    |
| TABLA                                                                                                    | DE IMPUTAC<br>DELIGACIÓN<br>556.757.55<br>5132.649,44<br>50,00<br>511.351.52<br>55 está calculado de<br>fecha estimada de<br>DE LAS CUCO<br>VALOR CUCO                                                                                                    | CIÓN DEL PAGO<br>CUOTA A PAGAR<br>IMPUTACION PAGO<br>\$2,702.27<br>\$13,649,44<br>\$0,00<br>\$6,000<br>\$16,000<br>\$16,000\$<br>\$16,000<br>\$16,000\$<br>\$16,000\$<br>\$16,000\$\$16,000\$<br>\$16,000\$<br>\$16,000 | INICIAL<br>SALDO<br>REMANEJ<br>554/<br>554/<br>554/<br>554/<br>554/<br>554/<br>554/<br>554                                                                                                    | 0<br>NTE<br>9055,32<br>90,00<br>351,52<br>406,84                                                                                                    |
| TABLA<br>IMPUESTO<br>INTERÉS ·<br>INTERÉS ·<br>I | DE IMPUTAC<br>DESCLOSE<br>DELIGACIÓN<br>556-737.59<br>112.649,44<br>50,00<br>911.351,52<br>987.758,55<br>56 está calculado de<br>fecha estimada de<br>DE LAS CUC<br>VALOR CUC<br>316-351.7                                                                                                    | CLÓN DEL PAGO<br>CLUDTA A PAGAR<br>IMPUTACIÓN PAGO<br>\$2.702.27<br>\$13.449.44<br>\$0.00<br>\$0.00<br>\$16.351.71<br>side la fecha de explaid<br>notificación de la fecilidad<br>OTAS Y FECHA D<br>DTAS Y FECHA D                                                                                                    | INICIAL<br>SALDC<br>REMANEJ<br>554J<br>511<br>305<br>205<br>205<br>205<br>205<br>205<br>205<br>205<br>205<br>205<br>2                                                                                                    | 0<br>NTE<br>055,32<br>90,00<br>90,00<br>351,52<br>406,84                                                                                                    |
| TABLA                                                                                                    | DE IMPUTAC<br>DESGLOSE<br>081/34AC/04<br>155.757.55<br>113.249,44<br>90.00<br>911.351,52<br>18 e812 calculado de<br>181.758,55<br>18 e812 calculado de<br>181.758,55<br>DE LAS CUC<br>VALOR CUC<br>VALOR CUC<br>111.1562,51.7<br>111.1562,51.7<br>111.15                                                                                                    | CLÓN DEL PAGO           CLUOTA A PAGAR           MPUTACIÓN PAGO           52.702.27           513.469,44           50.00           510.512,11           sobil la fecha de explicito           NOTAS Y FECHA D           DTAS Y FECHA D           DTAS Y FECHA D           DTAS Y ECHA D           29         2           9         2           9         2                                                                                                    | INICIAL<br>SALDC<br>REMANEI<br>5543<br>5543<br>5553<br>60 hasta la<br>L<br>E PAGO<br>IAXIMA DE F<br>1/03/20/22<br>1/03/20/22                                                                                                    | 9<br>NTE<br>955.32<br>90.00<br>951.52<br>406.84<br>PAGO                                                                                                    |
| TABLA<br>IMPUESTO<br>INTERÉS •<br>INULTA<br>RECARGO<br>TOTAL<br>• E Intere<br>VALOR                                                                                                    | DE IMPUTAC<br>DESCLOSE<br>031/03/01<br>156/75/50<br>113.449,44<br>\$0,00<br>\$11.1351,52<br>\$11.1351,52<br>\$11.1351,52<br>\$12.1351,55<br>\$5 esti alculato de<br>techa estimada de<br>DE LAS CUC<br>\$11.155,2<br>\$11.155,2 | CLÓN DEL PAGO           CUOTA A PAGAR           IMPUTACIÓN PAGO           \$2.702.25           \$13.469.44           \$0.00           \$0.00           \$10.51.71           Stote la fecha de exigibilid           POTAS Y FECHA D           PIAS           Y FECHA D           Y A           9         2           9         2           9         2                                                                                                    | INICIAL<br>SALDC<br>REMANEI<br>1551<br>1655<br>ad hasia la<br>1<br>E PAGO<br>IÁXIMA DE 1<br>1032022<br>1032022<br>0042022<br>0042022                                                                                                    | 9<br>155,32<br>90,00<br>90,00<br>351,52<br>406,84<br>9AGO                                                                                                    |
| TABLA                                                                                                    | DE IMPUTAC<br>DESCLOSE<br>DELIGACIÓN<br>156.737.59<br>113.649,44<br>90.00<br>113.615,75<br>113.615,75<br>1                                                                                                    | CLÓN DEL PAGO           CUOTA A PAGAR           MPUTACIÓN PAGO           \$2,702.27           \$13,649,44           \$0,000           \$0,000           \$13,649,44           \$0,000           \$13,649,44           \$0,000           \$13,649,44           \$0,000           \$13,649,44           \$0,000           \$13,649,44           \$0,000           \$13,649,44           \$0,000           \$13,649,44           \$0,000           \$14,6351,71           \$15,649,440           \$0,000           \$0,000           \$0,000           \$0,000           \$0,000           \$0,000           \$0,000           \$16,151,71           \$16,161,161,161           \$16,161,161,161           \$16,161,161,161           \$16,161,161,161           \$16,161,161,161           \$16,161,161,161           \$16,161,161,161           \$16,161,161,161           \$16,161,161,161           \$16,161,161,161           \$16,161,161,161           \$16,161,161,161,161                                                                                                    | INICIAL<br>SALDO<br>REMANEI<br>3513<br>3513<br>3553<br>3653<br>3653<br>3654<br>3654<br>36554<br>36554<br>36554<br>36554<br>3655555<br>3655555555                                                                                                    | 0<br>NTE<br>90.00<br>90.000 |
| TABLA                                                                                                    | DE IMPUTAC<br>DESCLOSE<br>081/03/01<br>356.757.59<br>312.490,44<br>\$0,00<br>311.351,52<br>\$87.758.53<br>58 está calculado de<br>techa estimada de<br>DE LAS CUC<br>VALOR CUC<br>\$10.3917,<br>\$11.155.2<br>\$11.155.2<br>\$1 | CLÓN DEL PAGO           CUOTA A PAGAR           IMPUTACIÓN PAGO           \$2.702.27           \$13.647.44           \$0.00           \$0.00           \$13.647.44           \$0.00           \$13.647.44           \$0.00           \$13.647.44           \$0.00           \$13.647.44           \$0.00           \$16.53.71           \$350 Is Reford de créphild           \$0.00           \$0.0165.35.71           \$0.02 Is A forder de la bellade           \$0.02 Is A forder de la bellade           \$0.03 Is A forder de la bellade           \$0.04 Is A forder de la bellade           \$0.05 Is A forder de la bellade           \$0.05 Is A forder de la bellade           \$0.05 Is A forder de la bellade           \$0.05 Is A forder de la bellade           \$0.05 Is A forder de la bellade           \$0.05 Is A forder de la bellade           \$0.05 Is A forder de la bellade           \$0.05 Is A forder de la bellade           \$0.05 Is A forder de la bellade           \$0.05 Is A forder de la bellade           \$0.05 Is A forder de la bellade           \$0.05 Is A forder de la bellade           \$0.05 Is A forder de la bellade                                                                                                    | INICIAL<br>SALDO<br>REMANEI<br>554,<br>554,<br>554,<br>554,<br>554,<br>555,<br>554,<br>555,<br>554,<br>555,<br>554,<br>555,<br>554,<br>555,<br>554,<br>555,<br>5555,<br>555,<br>555,<br>555,<br>555,<br>555,<br>555,<br>555,<br>555 | 9<br>NTE<br>90.00<br>90.000 |
| TABLA                                                                                                    | DE IMPUTAC<br>DESCLOSE<br>DELIGACIÓN<br>156.757.59<br>113.649,44<br>150,00<br>113.649,44<br>150,00<br>113.645,54<br>113.645,54<br>113.645,54<br>DE LAS CUC<br>VALOR CUC<br>VALOR CUC<br>VALOR CUC<br>211.1552<br>211.1552<br>211.1522<br>211.1552<br>211.1552                                                                                                    | CLÓN DEL PAGO           CLUDTA A PAGAR           IMPUTACION PAGO           \$2.702.27           \$13.469,44           \$0.00           \$0.00           \$10.53.27           International Control of the englishing reaction de la facilitade           DTAS Y FECHA D           DTAS Y FECHA D           DTAS Y FECHA D           29           29           29           29           29           29           29           29           29           29           29           29           20           20           20           20           20           20           20           20           20           20           20           20           20           20           20           20           20           20           20           20           20           20           20           20      2                                                                                                    | INICIAL<br>SALDC<br>REMANEN<br>1534.<br>1534.<br>1311.<br>1455.<br>E PAGO<br>IAXIMA DE F<br>1/03/20/22<br>2/03/20/22<br>2/03/20/20/20/22<br>2/03/20/22<br>2/03/20/20/20/20/22<br>2/03/20/20/20/20/20/20/20/20/20/20/20/20/20/                                                                                                    | PAGO                                                                                                    |

A partir de este momento, el Servicio de Rentas Internas (SRI) realizará los débitos periódicos de la cuenta bancaria registrada por usted de acuerdo a la fecha de notificación de la **Resolución de Aprobación** de las facilidades de pago.

El SRI le remitirá un correo electrónico informando la fecha de vencimiento de cada débito recurrente con dos días de antelación.

| series -        |                                                                      |               |
|-----------------|----------------------------------------------------------------------|---------------|
| 65              |                                                                      |               |
|                 |                                                                      |               |
| to a far        | tas trianas, par internatio del Departamente de Gebre, la            | increased and |
| RADA LINA I     | FACEJOAD DE PADD, desde al 9555/2017. El valor de su cante           | actual as de  |
| STATES AND DESC | à debitado en el transcurso de 10 horas laboralites a partir del GAO | 10917 De al   |
|                 |                                                                      |               |
| Curta No.       | Description de la Obligación                                         | Valor Custa   |
| 3               | INDEVELOPME APPLIESTO A LA SALIDA DE DIVISAS AN<br>periode 120000    | 12.00         |
| 2               | DIDE1DE1DE14E AMPLEETO A LA SALIDA DE DIVISAS AN<br>periode (2000)   | 23.00         |
| 2.5             |                                                                      |               |
|                 | solute material fundes an in matte No. 777777777 pate                | -             |
| mature of       | solula martene fondos an la suella No. 217777777 pete                |               |
| motor, m        | policile marbone fondes an is sublig No. 272222222 pete              |               |
| TRATING ME      | solute manager fonder av te samte No. 211777777 perio                | A FACE OF     |
| THE QUE EN      | solute manager fondes an to summer No. 2127777777 parts              | A FACE OF     |
| INFORME IN      | solute manager fondes an is summer No. 202222222 parts               | A FACE OF     |

De igual manera, el SRI le informará a través del mismo mecanismo que las transacciones de débito han sido exitosas. Usted podrá verificar a través de la opción de **Consultas**, el estado actual de su obligación tributaria.

| <b>()</b> s                                                                | Rinforma                                                                                                    |
|----------------------------------------------------------------------------|----------------------------------------------------------------------------------------------------|
| GE                                                                         | ENERACIÓN Y COBRO DE LA CUOTA DE SU FACILIDAD                                                                                                    |
| Contribuyente :                                                            |                                                                                                    |
| RUC No.1                                                                   |                                                                                                    |
| El Servicio de Rentas in<br>su cuenta No. 777777<br>comespondiente a sus F | temas, por intermedio del Departamento de Cobro, le informa que el débito realizado a<br>777 pertanesiente al BANCO PICHINCHA C.A., por concepto de cobro de la custa<br>lacitidades de Pago, fue realizado enliticamente. |
| RECUERDE QUE EL W                                                          | ICUMPLIMENTO DE UNA CUOTA SE DARÁ POR FINALIZADA LA FACILIDAD.                                                                                                    |
| Alantamanta                                                                |                                                                                                    |
| SERVICIO DE RENTAS                                                         | INTERNAS www.sti.actu.et                                                                                                    |
| EL PRESENT                                                                 | re documento es informativo y no es susceptible de impugnación.<br>No de éste correo es automático, por favor no lo responda                                                                                               |

#### ¿Qué ocurre si el débito no fue exitoso?

El SRI identificará los débitos fallidos a la fecha de exigibilidad de cada cuota y sumará los intereses generados por los valores pendientes de pago (o por los débitos a destiempo) al valor de la última cuota confirmada en su solicitud de facilidades de pago.

Para el efecto, se le enviará un correo electrónico informando que el débito no fue realizado.

| GENERACIÓN Y COBRO DE LA                                                                                                    | CUOTA          | DE SU FACILIDAD                                                                                                    |
|----------------------------------------------------------------------------------------------------|----------------|----------------------------------------------------------------------------------------------------|
| uyenter                                                                                                    |                |                                                                                                    |
|                                                                                                    |                |                                                                                                    |
|                                                                                                    |                |                                                                                                    |
|                                                                                                    |                |                                                                                                    |
| icio de Rentas Internas, por intermedio del Cepar                                                                                                    | tamanto        | de Cobro, la informa que el débi                                                                                                    |
| ido de Rantas Internas, por intermedio del Cepar<br>No. 177777777 geteraciente al BANCO PICHINO<br>ridad Financiera por los siguientes motivos:                                                                                                   | ACA.           | de Cobro, le informa que el débi<br>o pudo ser electuado, según confi                                                                          |
| iolo de Rantas Intamas, por intermedio del Depar<br>No. 7777777 perteneciente al BANCO PICHIPICH<br>ridad Financiero por los siguientes motivos<br>Descripción de la deuda                                                                        | Monto          | de Codro, la informa que el débi<br>o pudo ser electuado, según confi<br>Motivo de Recharo                                                     |
| ido de Rantas Internas, por intermedio del Depar<br>No. 77777777 perforeciente al BANCO PICHIVO<br>ridad Financiere por los siguientes mótivos.<br>Descripción de la deuda<br>0920120100146. MPULISTO A LA SALIDA DE<br>DIVIDAS de periodo 122000 | Monto<br>20.00 | de Coloro, la informa que el débi<br>o pudo ser efectuado, según confi<br>Motivo de Rechasto<br>Falido para pruebas facilidades<br>WEB SECUNCO |

Para evitar estos inconvenientes, usted debe mantener su cuenta bancaria activa, habilitada y con saldo suficiente para cubrir el monto de la cuota.

#### ¿Cómo actualizar información de convenio de débito?

A través del menú de Facilidades de Pago en la opción "*Modificar convenio de débito para facilidades de pago*" puede realizar la modificación de la cuenta bancaria que registro para el débito de la facilidad de acuerdo al registro de cuentas bancarias que haya realizado.

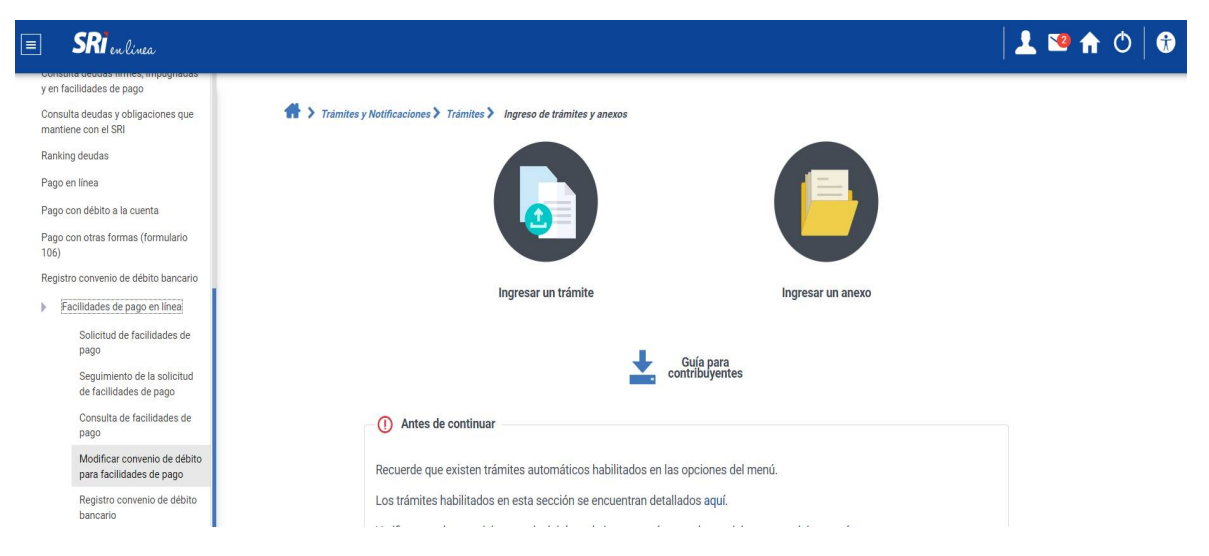

| Modificar Con    | Modificar Convenio de Debito                                                                                                    |                         |                          |                           |        |             |  |  |  |
|------------------|----------------------------------------------------------------------------------------------------|-------------------------|--------------------------|---------------------------|--------|-------------|--|--|--|
| Solicitudes de F | Solicitudes de Facilidades de Pago                                                                                                    |                         |                          |                           |        |             |  |  |  |
| Ver Detalle      | Número de Tramite                                                                                                    | Número de<br>Resolución | Fecha de<br>Notificación | Institución<br>Financiera | Cuenta | Tipo Cuenta |  |  |  |
| 0                | 0         102012018003943         102012018RCBR00246         2018-10-24         BANCO DE<br>GUAYAQUIL S A.         XXXXXXXXXXXXXXXXXXXXXXXXXXXXXXXXXXXX |                         |                          |                           |        |             |  |  |  |
|                  | 1 de 1 20 23 1 63 23                                                                                                    |                         |                          |                           |        |             |  |  |  |

## ¿Cuáles son las obligaciones por las que NO podría aplicar una facilidad de pago?

De acuerdo al Código Tributario, en sus artículos 51, 52, 152 y subsiguientes, usted no puede solicitar compensación o facilidades de pago de aquellas obligaciones en las que actúe como agente de retención o de percepción.

#### CONSULTA DE FACILIDADES DE PAGO

### ¿Cómo puedo conocer mis solicitudes de facilidades de pago previamente realizadas?

Ingrese a www.sri.gob.ec y seleccione la opción SRI en Línea - Iniciar sesión:

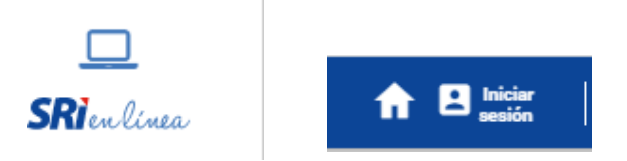

O a través del enlace: https://srienlinea.sri.gob.ec/tuportal-

internet/Ingrese con su usuario y clave de acceso.

|                | <b>SRI</b> en línea                   |
|----------------|---------------------------------------|
| *RUC           | C / C.I. / Pasaporte<br>1700000000001 |
| C.I. a         | idicional                             |
| <del>گنا</del> | 1700000001                            |
| <b>9</b> -     | Clave                                 |
|                | Ingresar                              |
|                | Generar o<br>recuperar<br>clave       |

Ingrese al menú general *Deudas / Facilidades de Pago en línea* y seleccione la opción *Consulta de facilidades de pago.* 

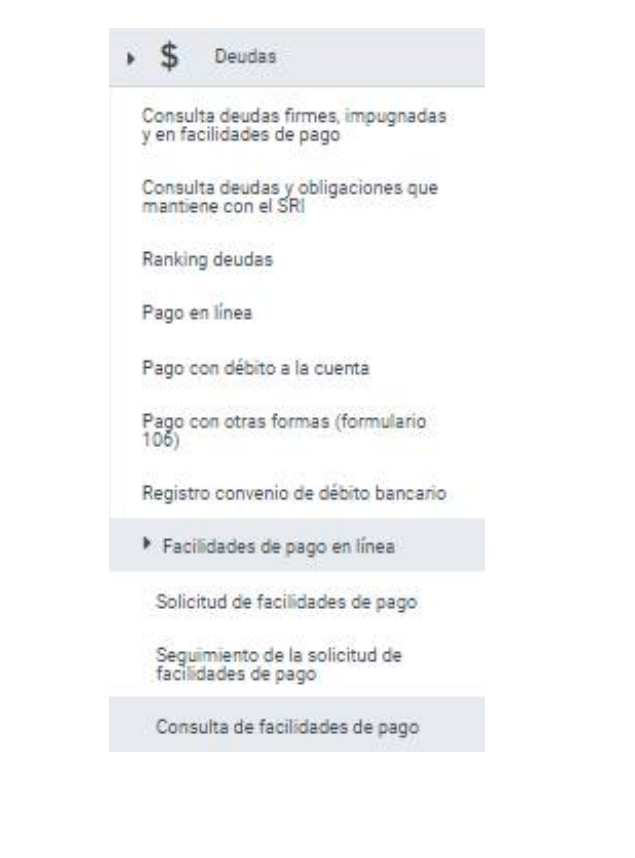

| Coosulta de la Facilidad de Pago |                   |                            |            |                  |                                     |                   |             |                           |
|----------------------------------|-------------------|----------------------------|------------|------------------|-------------------------------------|-------------------|-------------|---------------------------|
| Ver Detaile                      | Nonero de Triente | Fecha Ingreso<br>Solicitud | Renodestad | Bimero de Cuotas | Institución Bancaria<br>para Débito | Nomero de Carrela | Tigo Consta | Valor Total<br>Solicitado |
| Ver Estado                       | No. Documento     | Tipo de Documento          | Importa    | Page Inicial     | Saldo Impuesto                      | Saldo Interên     | Seldo Moite | Salao Necargo             |

Se mostrará el detalle de las cuotas, así como el desglose de las cuotas pagadas y pendientes de pago. Aquí tiene la opción de imprimir o guardar en formato PDF el detalle consultado a la fecha.

| Número de Cuotas | Inicio Fecha Vigencia | Fin Fecha Vigencia | Estado       | Vallor Cuota | Saldo   |
|------------------|-----------------------|--------------------|--------------|--------------|---------|
| 1                | 2022-01-12            | 2022-04-12         | VIGENTE      | \$242,84     | \$242,6 |
| 2                | 2022-04-12            | 2022-07-12         | CUOTA FUTURA | \$149,29     | \$149,3 |
| 3                | 2022-07-12            | 2022-10-12         | CUOTA FUTURA | \$149,29     | \$149,3 |
| 4                | 2022-10-12            | 2023-01-12         | CUOTA FUTURA | \$149,29     | \$149,2 |
| 5                | 2023-01-12            | 2023-04-12         | CUOTA FUTURA | \$149,29     | \$149,2 |
| 6                | 2023-04-12            | 2023-07-12         | CUOTA FUTURA | \$149,29     | \$149,2 |
| 7                | 2023-07-12            | 2023-10-12         | CUOTA FUTURA | \$149,29     | \$149,2 |
| 8                | 2023-10-12            | 2024-01-12         | CUOTA FUTURA | \$149.29     | \$149.3 |

#### SEGUIMIENTO DE LAS SOLICITUDES DEFACILIDADES DE PAGO

¿Cómo puedo realizar seguimiento a mis solicitudes de facilidades de pago?

Ingrese al menú *Deudas* y a la opción *Facilidades de Pago en línea* y seleccione *Seguimiento de la Solicitud de Facilidades de Pago* para visualizar la etapa en la que se encuentra su solicitud.

| 4           | 5 Deudas                                                  |
|-------------|-----------------------------------------------------------|
| Con<br>y en | nsulta deudas firmes, impugnadas<br>n facilidades de pago |
| Con<br>mar  | isulta deudas y obligaciones que<br>ntiene con el SRI     |
| Ran         | nking deudas                                              |
| Pag         | go en línea                                               |
| Pag         | go con débito a la cuenta                                 |
| Pag<br>106  | o con otras formas (formulario<br>))                      |
| Reg         | jistro convenio de débito bancario                        |
| ▶ F         | acilidades de pago en línea                               |
| Se          | olicitud de facilidades de pago                           |
| Se<br>fa    | eguimiento de la solicitud de<br>Icilidades de pago       |

| Seguimiento a las Solicitudes de Facilidades de Pago |            |                         |              |                  |                                     |                  |             |                        |
|------------------------------------------------------|------------|-------------------------|--------------|------------------|-------------------------------------|------------------|-------------|------------------------|
| Solicitudes de Facilidades de Pago                   |            |                         |              |                  |                                     |                  |             |                        |
| Ver Detaile                                          | Ver Estado | Fecha Ingreso Solicitud | Periodicidad | Número de Cuotas | Institución Bancaria para<br>Débito | Número de Cuenta | Tipo Cuenta | Valor Total Solicitado |
| 0                                                    | 0          | 2022-01-10              | TRIMESTRAL   | 8                | BANCO BOLIVARIANO C.A.              |                  | AHORROS     | \$1158.9               |
| 0                                                    | 0          | 2022-01-20              | MENSUAL      | 7                | BANCO PICHINCHA C.A.                |                  | CORRIENTE   | \$81758.55             |
|                                                      |            |                         |              |                  |                                     |                  |             |                        |

| Estado | de l | a Solicitud | de Faci | lidad de | Pago |
|--------|------|-------------|---------|----------|------|
|        |      |             |         |          |      |

| [] | Estado de la Solicitud                     | Fecha Inicio del Proceso | Fecha Fin del Proceso | Observación |
|----|--------------------------------------------|--------------------------|-----------------------|-------------|
| ۲  | Validando Solicitud de Facilidades de Pago | 2022-01-11               | 2022-01-11            | Completado  |
| 0  | Emitiendo Resolución                       | 2022-01-11               | 2022-01-11            | Completado  |
| 0  | Generando Tabla de Amortización            | 2022-01-11               | 2022-01-11            | Completado  |
| 0  | Enviando Resolución de Aprobación al Buzón | 2022-01-12               | 2022-01-12            | Completado  |
|    | Solicitud Aprobada                         | 2022-01-13               | 2022-01-13            | Completado  |